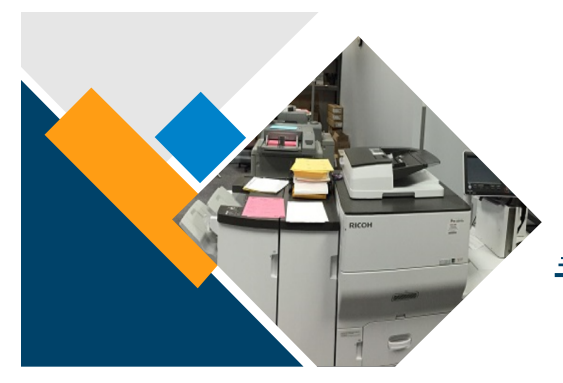

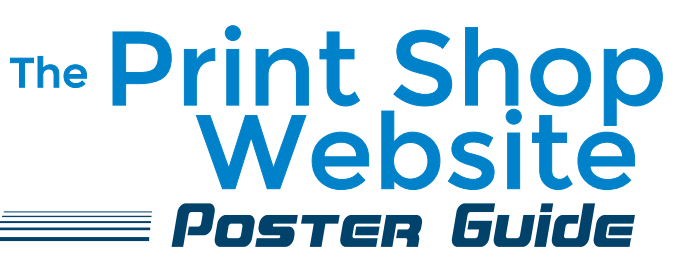

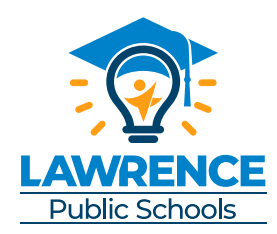

Mac users, open the item needing to be printed. Choose File Print. Select LawrenceSurePDF from the options listed. PC users, open the item needing to be printed. Choose File Print. Select Print to Printshop from the options listed.

|                       | ENCE                                         |
|-----------------------|----------------------------------------------|
| Add Document          | t to Order                                   |
| Add this document to: | ● My Cart<br>○ A New Cart<br>○ Add 1 to Book |

Select quantity.

Select My Cart then Checkout.

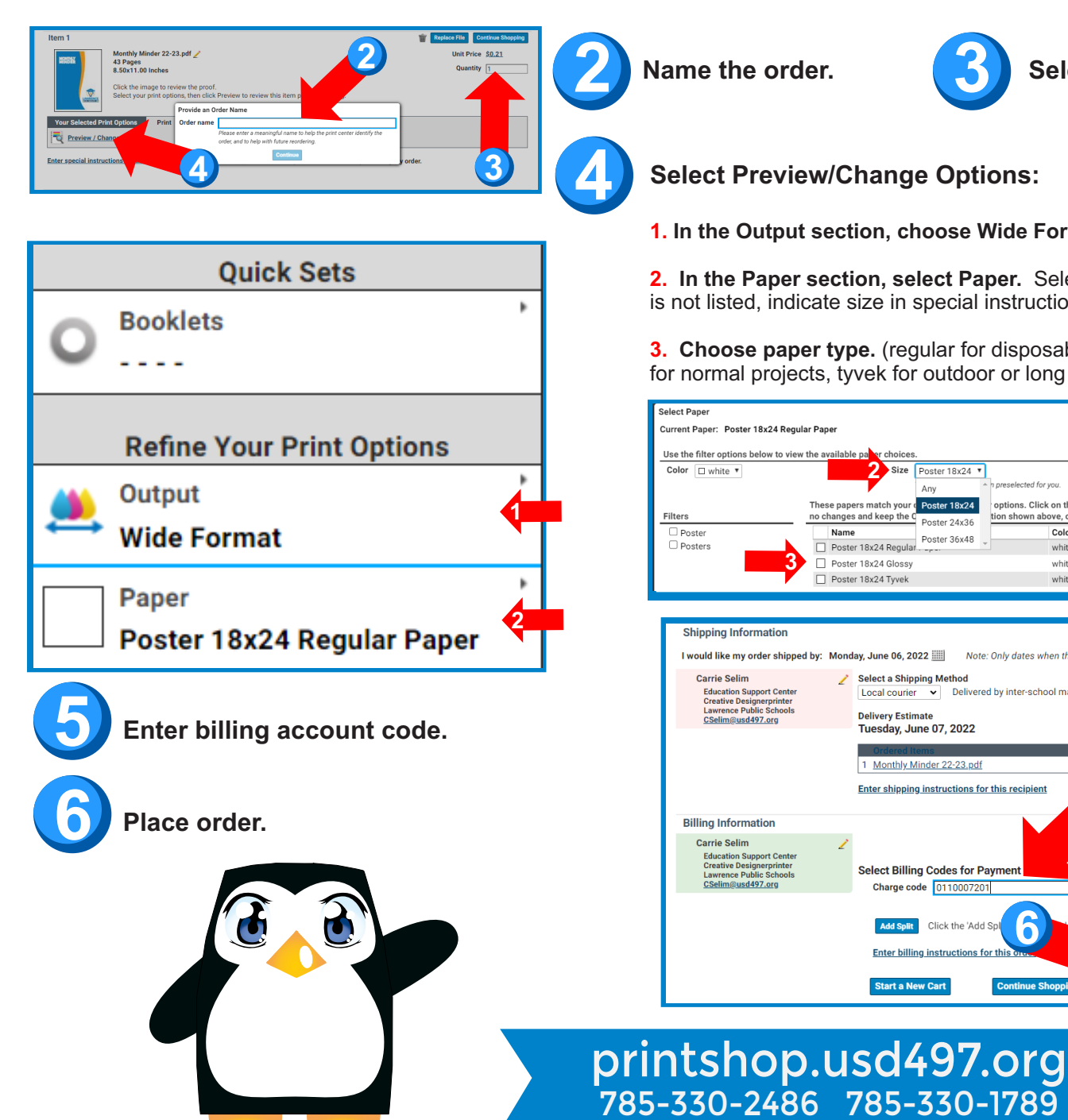

Select Preview/Change Options:

1. In the Output section, choose Wide Format.

2. In the Paper section, select Paper. Select size. If your size is not listed, indicate size in special instructions.

**3.** Choose paper type. (regular for disposable projects, glossy for normal projects, tyvek for outdoor or long term projects)

|         | Floater Tox24                                                                                                    | reselected for you                                | Reset Filters                             |
|---------|----------------------------------------------------------------------------------------------------|---------------------------------------------------|-------------------------------------------|
| Filters | Any Any optimized and the papers match your optimized and the papers match your optimized and the papers and keep the optimized and the papers and the papers and the paper | otions. Click on the pa<br>n shown above, click ( | per name to select it. To make<br>Cancel. |
| Poster  | Name Poster 24330                                                                                                    | Color                                             | Size                                      |
| Posters | Poster 18x24 Regular                                                                                                    | white                                             | Poster 18x24                              |
| 3       | Poster 18x24 Glossy                                                                                                    | white                                             | Poster 18x24                              |
|         | Poster 18x24 Tyvek                                                                                                    | white                                             | Poster 18x24                              |

Select a Shipping Method

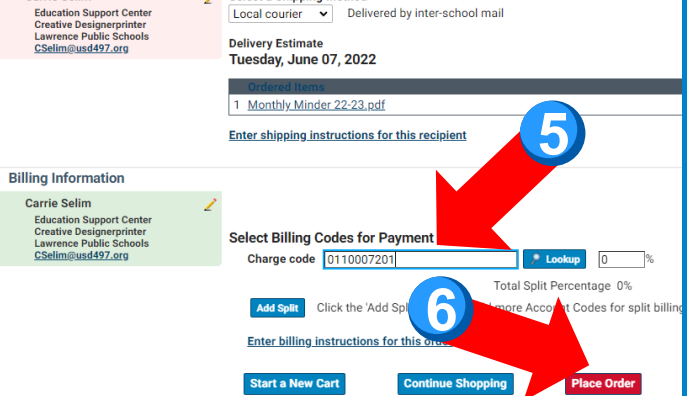